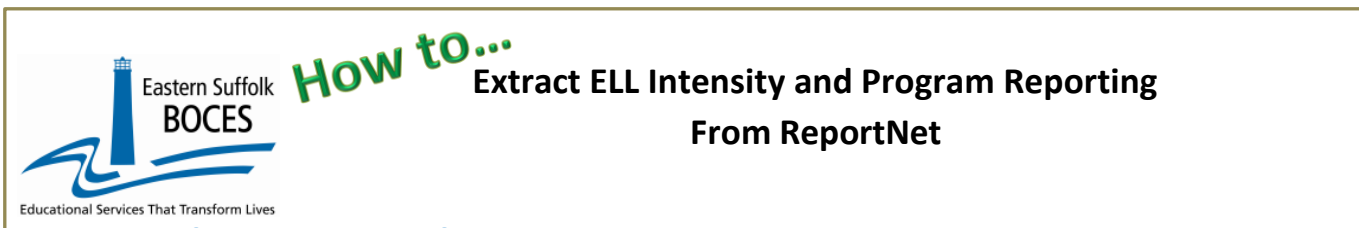

What vou need: this extract is recommended for schools with > 30 ELL students. Fewer than 30 ELL students at your school? Manual input in L0 may be easier and quicker.

- 1. A list of students identified as English Language Learners from ATS or ReportNet
- 2. The type of support they receive, and
- 3. Whether or not that support meets the minutes of instruction required based on their NYSITELL score

# Download a prepopulated Excel file to expedite this reporting for electronic import in Level 0.

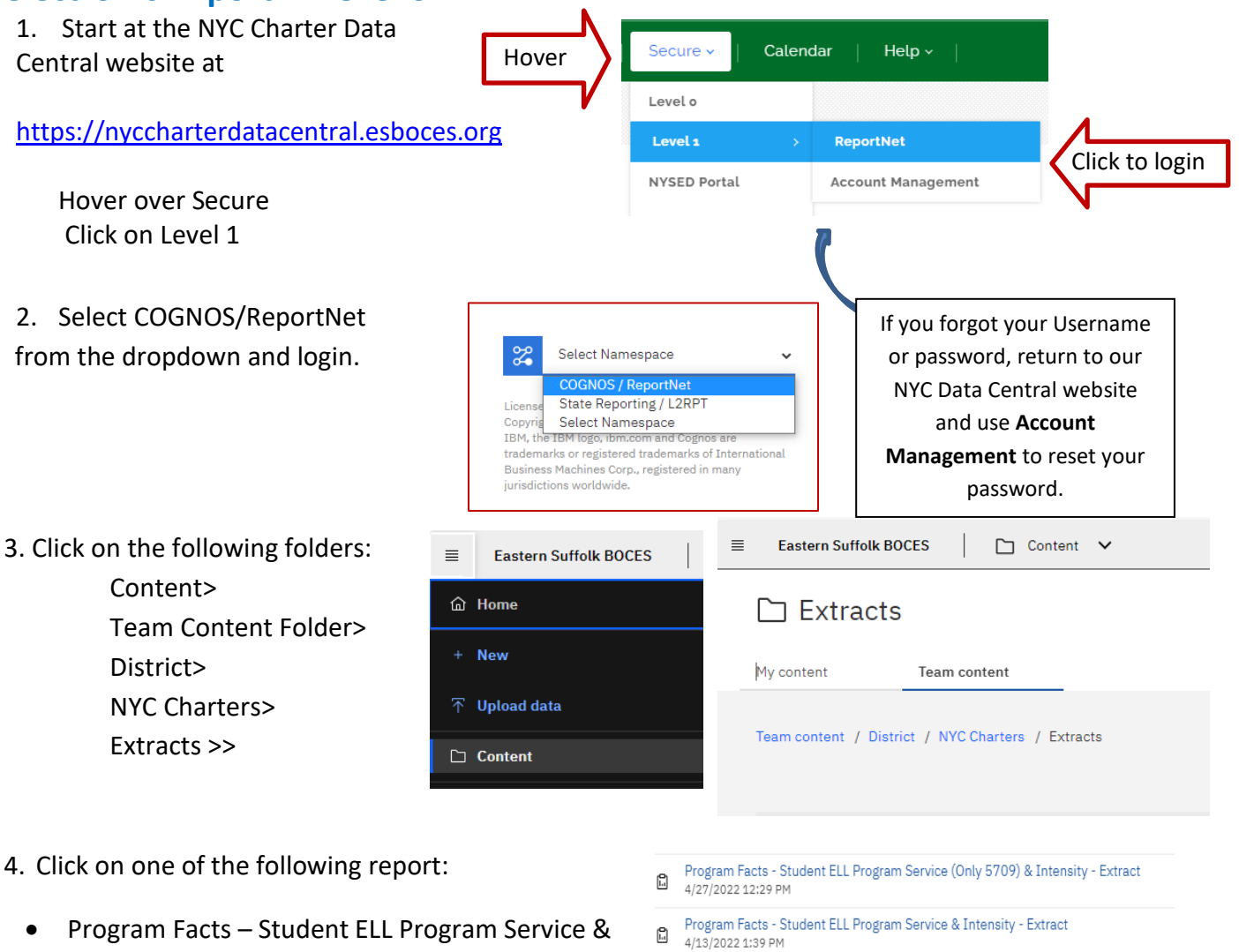

Intensity – Extract

There are two reports: if all, or most, students receive English as a New Language, use the report with 5709 in the title, otherwise choose the other file to type in the ELL Program Service code for each student.

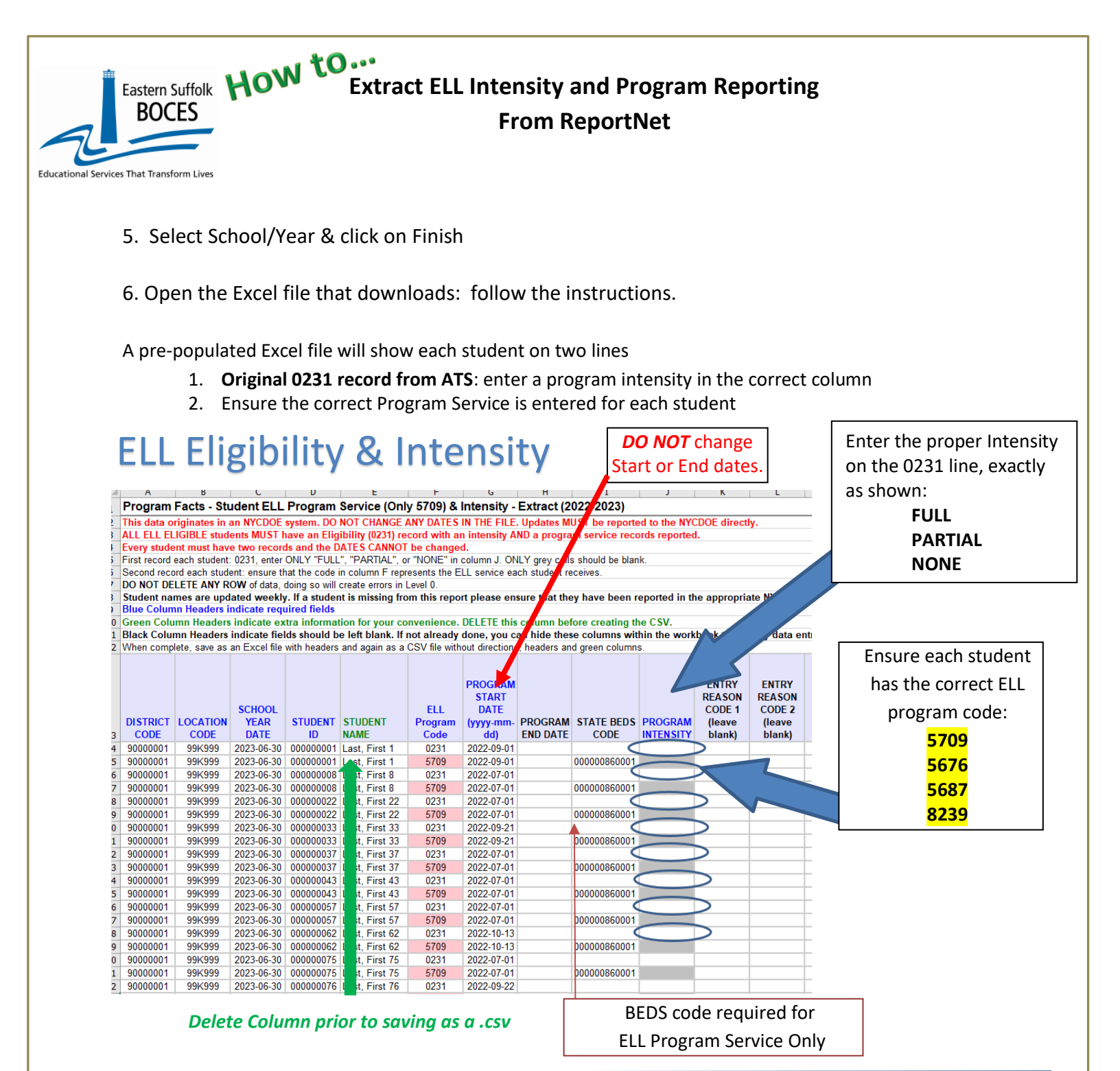

In the above view, headers have "WRAP TEXT" on to see more data at once.

DO NOT SKIP any records: L1 Data Prep will error and prevent any data transfer to NYSED if either the Intensity or Program Services is not reported.

#### What you need to report:

**1) ELL Intensity:** Enter **FULL, PARTIAL or NONE,** to report whether or not student gets the full number of minutes of ELL support based on NYSITELL testing.

2) ELL Program: Report the code for each student for the type of support or if no support is provided: 5709 – ENL, 5676 – Bilingual, 5687 – Dual Language, 8239 – No Service

Eastern Suffolk How to... **Extract ELL Intensity and Program Reporting** 

**From ReportNet** 

### Verify your data.

# Finished?

BOCES

Once you have updated your spreadsheet with this year's information, save it as

#### 1) an Excel file (with headers)

- Delete headers and the student name column as directed.
- $\circ$ **BEST PRACTICE:** 
  - 1) Find the first empty column off to the right: select multiple columns & click DELETE, then
  - 2) Find the first empty row at the bottom: select multiple rows & click DELETE

#### save the file again in the file format .csv (comma separated values)

### Loading the CSVs into Level 0.

Log into Level 0 Hover over ELECTRONIC IMPORT Click on PROGRAM FACT

Step 1: use default settings

Step 2: Click on CHOOSE FILE select the saved .CSV

**STEP 3**: Click on PREPARE IMPORT FILE (this may take a moment) *If a red message pops up*, the file cannot be loaded. Review the message and make the necessary updates to the original Excel file then re-save and re-create the CSV and start over. Need help? Call us at 631.218.4134

| Program Fact Validation                  | on and Imp           | ort:                      |                          |
|------------------------------------------|----------------------|---------------------------|--------------------------|
| Step 1 - Select Import file type:        |                      |                           |                          |
| (Note: First line of file must contain a | a student record.)   |                           |                          |
| Comma Delimited Text                     |                      |                           |                          |
| Step 2 - Import File Location: (Use br   | owse button to fir   | ad file)                  |                          |
| Choose File No file chosen               | owae button to m     |                           |                          |
| Step 3 - Click button to prepare file fr | or validation:       |                           |                          |
| Prepare Import File                      | or vandation.        |                           |                          |
| Step 4 (Optional) Bra shack View i       | moort record cate    | aony country              |                          |
| Derform DreCheck                         | inport record cate   | gory counts.              |                          |
| Step 5 Check any category type(a) t      | that you would like  | a to import:              |                          |
| Check All                                | that you would like  | c to import.              |                          |
|                                          |                      | -                         | -                        |
| Safety Net                               | / Tech Prep          | ELL Eligibility           | ELL Programs             |
| 0220::Alt. Assess. 0242                  | ::NYSESLAT           | 0264::Section 504 Plan    | 5753::Intervening Serv.  |
| 8261::Single Parent/Pregnant 8272        | Homeless Youth       | 🗆 upk                     | Title 1 TAS              |
| □ Higher Education □ \$271               | CDOS Credential      | 8282::Immigrant           | 8292::Parent Armed Force |
| Local Programs Rest                      | ricted               | 5754::CCEIS               |                          |
| Step 6 - Delete current Level 0 valid F  | P.S. records for thi | is district and school ye | ar?                      |
| O NOT Delete Level 0 P.S. Re             | cords O Delete /     | All Valid P.S. records (  | selected categories only |
| Step 7 - Click button to validate data   | file:                |                           |                          |
| Validate Data                            |                      |                           |                          |
|                                          |                      |                           |                          |

Green message? Proceed to ...

STEP 4: (Optional) Click on Perform Pre-Check

STEP 5: Load each CSV separately and click on ELL Eligibility and ELL Programs

STEP 6: Select DO NOT DELETE - A single or multiple set of records can be loaded at a time

**STEP 7**: Click on Validate Data

If a red message pops up, the file cannot be loaded. Review the message and make the necessary updates to the original Excel file then re-save and re-create the CSV and go to Step 1. Green message? Yeah!

#### L1 Data Prep MUST be completed for the transfer of data to the NYCDOE for

| -1 N12         | -Level D        |               |         |  |
|----------------|-----------------|---------------|---------|--|
| New York State | Education Dept. | - Level 0     |         |  |
| Elect. Import  | Manual Input    | L1-Data Prep. | Reports |  |
|                |                 | Demographics  |         |  |
|                |                 | Enrollment    |         |  |
|                |                 | Program Fact  |         |  |

submission to NYSED: Hover over L1-Data Prep. Click Program Fact from the menu

|                                                                                    | From ReportNet                                                                                                    |
|------------------------------------------------------------------------------------|----------------------------------------------------------------------------------------------------|
|                                                                                    | ELL, PROGRAM FACT L1 DATA PREP                                                                                                    |
|                                                                                    | ONLY check the data types reported by you in the Level 0                                                                                                    |
| NEVER o                                                                            | heck 8262 Homeless I This data CAN ONLY be undated via NYCDOE processes                                                                                                    |
| neven c                                                                            | neck bzbz homeless. A mis data can oner be apaated via wrebbe processes.                                                                                                    |
| Check All Safety Net 0220:::Alt. Assess. 8261::Single Parent Prey Higher Education | CTE / Tech Prep       ELL Eligibility       ELL Programs       ESEA       Type of Disability       0198::Poverty         0242::NYSESLAT       0264::Section 504 Plan       5753::Intervening Serv.       5806::Reduced Lunch       5817::Free Lunch       Summer School Participation         pant       8272::Homeless Youth       UPK       Tttle 1 TAS       Prekindergarten Program       218::Inter-Dist. Transfer       1232::SIFE         8212::CDOS Credential       832:-Immigrant       8302:-Parter Armed Forces       8312:-Enterpoint       6312::Marter Armed Forces |
| Local Programs                                                                     | Restricted 5754::CCEIS 8313::Cirvic Readiness                                                                                                    |
| Validate Now                                                                       |                                                                                                    |
| vanuation results                                                                  |                                                                                                    |
| Click the button below                                                             | o create export file for Level 1 vel 1 Submission Save As                                                                                                    |
|                                                                                    |                                                                                                    |
|                                                                                    |                                                                                                    |

If you get any error messages in the L1-Data Prep area, give us a call at 631.218.4134

## Complete!

Educat

You've submitted your Program Facts file and the data is queued for transfer to the NYCDOE for submission to NYSED. (Data is submitted every Wednesday at 9AM)

#### Data Verification in L2RPT IBM Cognos Analytics (nycenet.edu)

Ensure that SED has the correct data by reviewing the **SIRS 650: English Language Learner Profile Report.** Data in the SIRS 650 is based on 0231 identification by the NYCDOE and must have an accompanying ELL program service.

Missing data may indicate an issue with the identification, check ATS, or failure to complete the 0231 intensity and/or report the ELL program service provided; all 0231 records MUST have an ELL program service

The following L2RPT reports may also be viewed:

- SIRS 104: NYSITELL Summary Report
- SIRS 109: Recently Arrived ELL Students Accountability Report

Each school is responsible for the accuracy of ALL data reporting. Verification MUST be completed by a review of the associated L2RPT report.